■資格情報のお知らせの確認手順

① KOSMO Web にアクセスしてください。

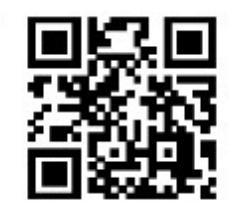

https://kosmoweb.jp/

## ② KOSMO Web ヘログインしてください。

ご自身のユーザーID およびパスワードで KOSMOWEB ヘログインしてください

| ĸç     | SMMO, Web                           |  |  |  |
|--------|-------------------------------------|--|--|--|
| ログイン画面 |                                     |  |  |  |
|        | ユーザIDとパスワードを入力後、ログインボタンをクリックしてください。 |  |  |  |
|        | ⊐–ФІD                               |  |  |  |
|        | パスワード                               |  |  |  |
|        | ログイン                                |  |  |  |
|        |                                     |  |  |  |

IDを忘れた方はこちら パスワードを忘れた方はこちら

③ KOSMO Web のメニューから「資格情報のお知らせ」をクリックしてください。

| KOSMO, Web                                        | 日本ガイシ健康保険組合                    |  |
|---------------------------------------------------|--------------------------------|--|
| トップ 通知情報照会 個人情報管理 医療費控除用通知<br>メインメニュー画面<br>メニューを選 | <br><sub>訳し1</sub> 資格情報を確認します。 |  |
|                                                   | 資格情報のお知らせ                      |  |

## ④ MY HEALTH WEB の画面が表示されます。メールアドレスを登録してください。

資格情報のお知らせに更新があった際に登録したメールアドレスに更新のお知らせが届きます。

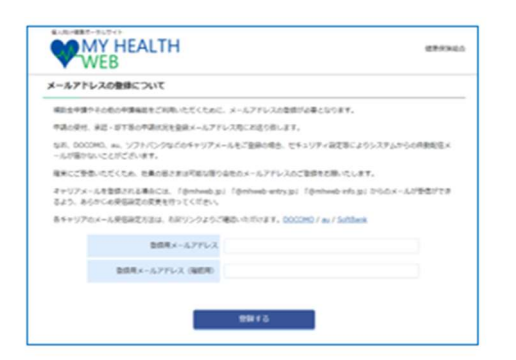

⑤ 登録したメールアドレスに認証コードが記載されたメールが届きます。

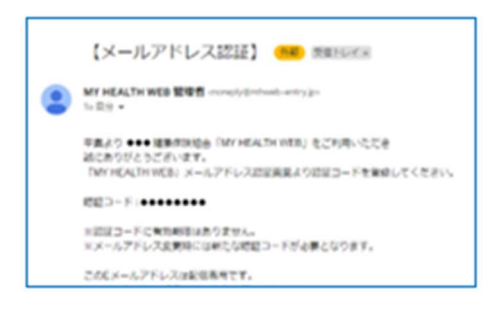

noreplay@mhweb-entry.jpよりメールを受信できる ように設定してください。 認証完了後はTOPページよりご利用されるメニュー バナーをクリックすると、該当ページに速移します。

⑥ メールアドレスに記載の認証コードを入力後、「登録する」をクリック

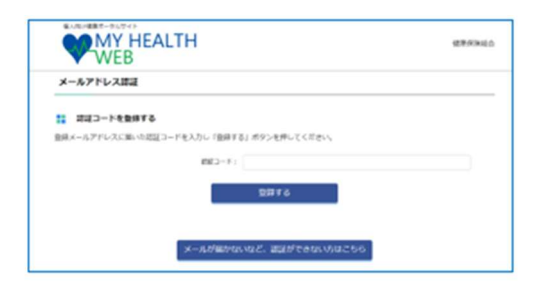

## ⑦ 登録後は以下の通り KOSMO Web より、

「資格情報のお知らせ」をご家族分含め全員分ご確認ください。

| KQSMO. Web                                            |                                                              | 日本ガイシ健康保険                               | 組合                                                                                                    |                                                                                                    |
|-------------------------------------------------------|--------------------------------------------------------------|-----------------------------------------|----------------------------------------------------------------------------------------------------|----------------------------------------------------------------------------------------------------|
| プ 通知情報照会 個人情報                                         | 管理 医療费控除用通知                                                  | 資格情報を確認します。                             |                                                                                                    |                                                                                                    |
|                                                       | メニューを                                                        | 選択してください。                               |                                                                                                    |                                                                                                    |
| テストタロウ 様                                              |                                                              | 健康保険組合 <u>各種設定</u> ログアウ                 | 7ト<br>鏡明                                                                                                 |                                                                                                    |
|                                                       | 資格情<br>お知ら                                                   | 報のして、                                   |                                                                                                    |                                                                                                    |
|                                                       | 資格<br>お知                                                     | 情報の<br>らせ<br>し<br>し                     | 資格情報のお知らせと個人番号                                                                                           | (夜族客&)<br>(夜族音唱号)<br>(マイナンバー)確認のお願い                                                                                                    |
| TOP><br>資格情報のお知らせ                                     |                                                              |                                         | あなたの加入する機構相構の資格機能で目的とおり<br>なお、このお知らせのみでは実施できません。<br>記号 000 目<br>氏名 3 1 1 1 1 1 1 1 1 1 1 1 1 1 1 1 1 1 1 | お知らせします(hmost_0A0目始的)。                                                                                                    |
| 本機能は被保険者のみご利用い<br>「資格情報のお知らせ(PDF)」<br>PDFを出力する際には、対象者 | vただけます。<br>から資格情報のお知らせをダウンロードして<br>様の生年月日(yyyy/mm/dd)を入力してくだ | ください。<br>さい。 例1980年8月10日生まれの場合:19800810 | 735*7 5<br>鼻屈射合 2<br>鼻他而得年月日 2<br>保険者名 (                                                                 | 割<br>■<br>一<br>一<br>次<br>年<br>の<br>年<br>の<br>年<br>の<br>月<br>の<br>日<br>つ<br>つ<br>の<br>日<br>つ<br>つ<br>の<br>日<br>つ<br>つ<br>の<br>日<br>つ<br>日<br>つ                                                                                                    |
| 対象者                                                   |                                                              | PDF出力                                   | スマードンオンをお得ちの力は、以下の二次のユー<br>ご自身の健康な険の資格情報を確認するこ<br>ーマイナポータルへのアクセス<br>■以来                                  | トからマイナホーダルにロジイン9 ることで、<br>とができます。ぜひご活用ください。<br>・ダウンロードはこちら ー                                                                                                    |
| テスト 太郎                                                | 年/月/日 日                                                      | 資格情報のお知らせ(PDF)                          |                                                                                                    |                                                                                                    |
| テスト 花子                                                | 年/月/日 〇                                                      | 資格情報のお知らせ(PDF)                          | マイナ保険証の読み取りができない例外的な場合に<br>イナ保険証ととちに国際機関等の受付で振示すること<br>でない方は、この文書をマイナ保険証とともに国際機<br>す)。                   | こいでは、スマートフォンの資格情報面面をマ<br>で受診いただけます(スマートフォンをお持ち<br>関等の受付で提示することで受診いただけま                                                                                                    |
| テスト 次郎                                                | 年/月/日                                                        | 資格情報のお知らせ(PDF)                          | なお、現在、医療保険のデータベースに登録されて<br>おりてきのごご確認下さい(126の)を下460の長期<br>表示されている74-600歳人間<br>は、保険者までご課格ください。<br>**** *** | いる <u>あなたの個人番号(マイナンパー)</u> は次のと<br>RJ。<br>(マイナンパー)の下4桁と一致していない場合に<br>* 6825                                                                                                    |
| テスト 花江                                                | 年 /月/日                                                       | 資格情報のお知らせ(PDF)                          | おを切り除ってご利用いただくこともできます<br>(この利用りせのみでは登録できません)                                                             | ● 「「「「」」」<br>「「「」」」<br>「「」」」<br>「」」」<br>「」」<br>「」」」<br>「」」<br>「」<br>「 |
| テスト 三郎                                                | 年 /月/日                                                       | 資格情報のお知らせ(PDF)                          | +++                                                                                                    | (供給者<br>(供読者)<br>説明 000 単時 0000000 (特徴)00<br>氏名 デスト 花子<br>丸田野合 3階<br>受動の際にはマイナ機械証があわせて必要です                                                                                                    |
| 資格情報のお                                                | 知らせを確認する                                                     | 際に対象者の                                  |                                                                                                    | 発展の際にはマイナ発展組みおわせて必要で                                                                                                    |

資格情報のお知らせを確認する際に対象者の 方の生年月日を入力する必要がありますので、 ページの例に従って入力ください。